## How to...submit your scope

This is for:

• principals and their delegates

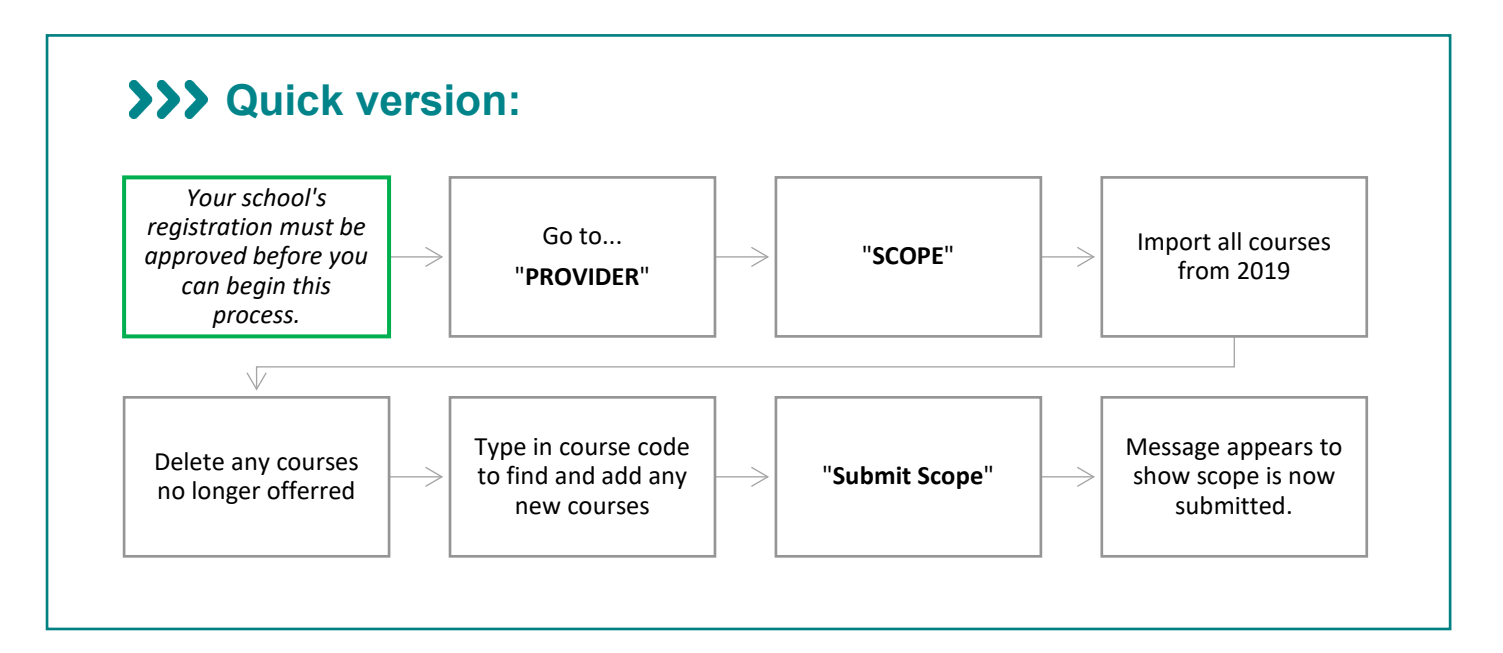

## >>> Detailed version:

- 1. Once your school's registration has been *approved*:
  - you will see a notice on your home page inviting you to enter your scope and,
  - the status of your registration will show "**Approved**" on your original provider registration page.

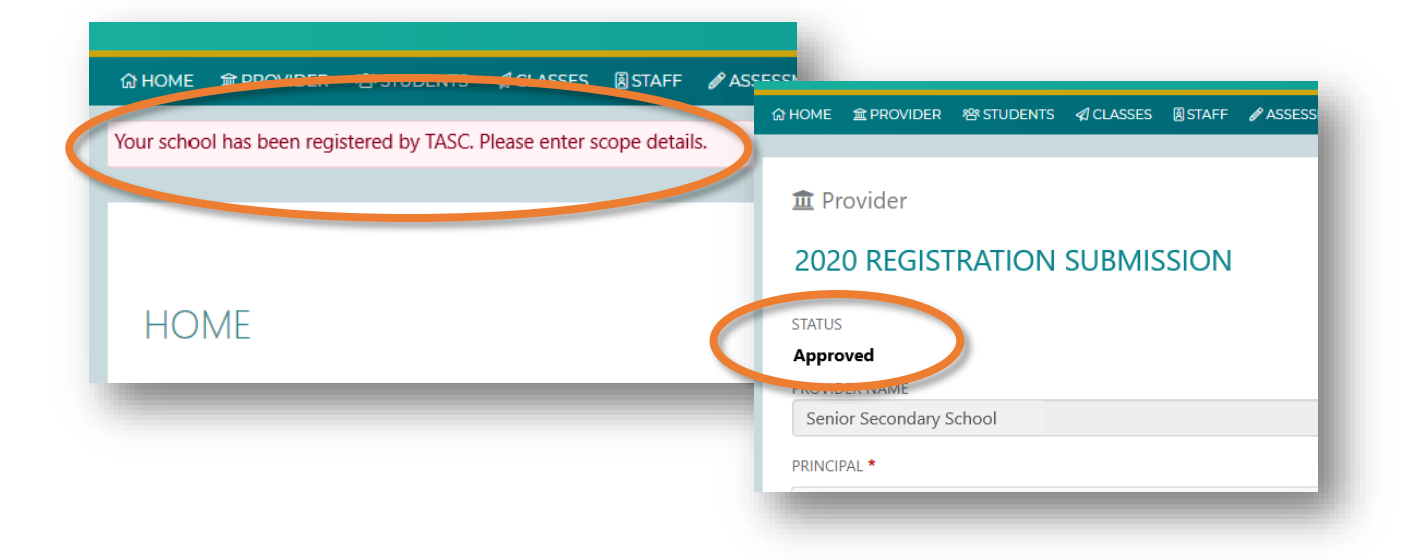

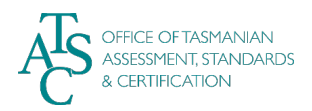

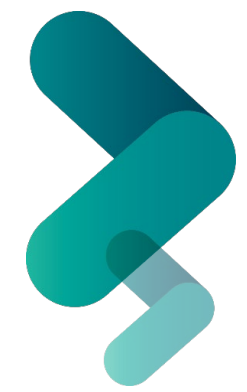

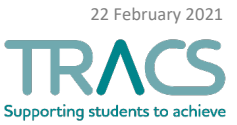

2. To begin, go to the "PROVIDER" menu. Select "SCOPE":

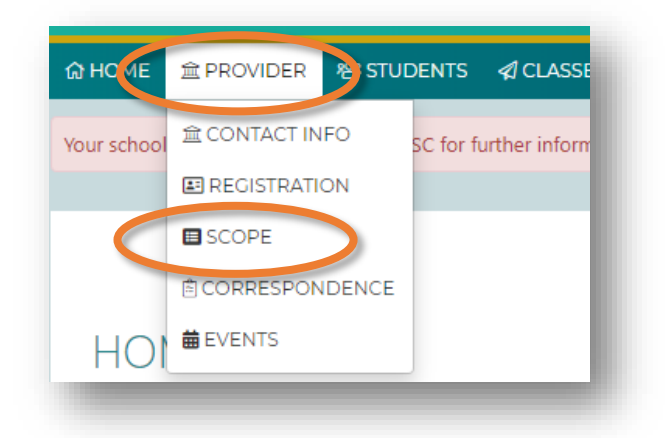

- **3.** The 2021 Scope Submission page appears:
  - To import the previous year's courses, select "Import previous year courses"

|              | SION                           |                             | Import new courses | Import previous year courses |
|--------------|--------------------------------|-----------------------------|--------------------|------------------------------|
|              |                                |                             |                    |                              |
| ۹            |                                |                             |                    |                              |
| COURSE CODE  | COURSE NAME                    | LEVEL                       | STATUS             | STATUS                       |
|              | Please use Add Course search b | box to begin adding courses | to your submission |                              |
| Submit Scope |                                |                             |                    |                              |

- 4. Your courses from last year will appear on that page:
  - To <u>delete any courses</u> your school will not be offering this year, click on the delete (garbage bin) icon at right:

| 2020 SCOP     | e submission                      |                                   | 🕑 Im    | nport new courses | Import previous year of | ourses |
|---------------|-----------------------------------|-----------------------------------|---------|-------------------|-------------------------|--------|
| Q             |                                   |                                   |         |                   |                         |        |
| COURSE CODE ▽ | COURSE NAME ▽                     | LEARNING AREA ▽                   | LEVEL ▽ | STATUS ▽          | ADDED ▽                 |        |
| AAP315116     | Australia in Asia and the Pacific | Humanities and Social<br>Sciences | 3       | Pending Approv    | ral 09 Jan 2020         | Û      |
| ARA315116     | Art Theory and Criticism          | The Arts                          | 3       | Pending Approv    | al 09 Jan 2020          | ⑪      |
| ART110117     | Art Making                        | The Arts                          | 1       | Pending Approv    | al 09 Jan 2020          | ⑪      |
| ART215117     | Visual Art                        | The Arts                          | 2       | Pending Approv    | al 09 Jan 202           | ⑪      |
| ART215217     | Art Practice                      | The Arts                          | 2       | Pending Approv    | al 09 Jan 202           | ⑪      |
| ART315117     | Art Production                    | The Arts                          | 3       | Pending Approv    | al 09 Jan 202           | ⑪      |
| ART315214     | Art Studio Practice               | The Arts                          | 3       | Pending Approv    | al 09 Jan 202           | ⑪      |
| ATH215118     | Athlete Development               | Health and Physical<br>Education  | 2       | Pending Approv    | ral 09 Jan 2020         | Û      |
| BHC115116     | Focus on Children                 | Humanities and Social<br>Sciences | 1       | Pending Approv    | al 09 Jan 2020          | Û      |
|               |                                   |                                   |         |                   |                         | -      |

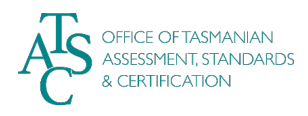

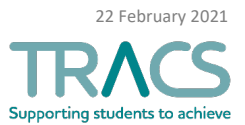

5. To <u>add a course</u>, start typing the <u>Course Code</u> in the search bar until the correct course appears. Then *click on that course*:

| 2020  | O SCOPE SI                   | JBMISSION                                                |                       |
|-------|------------------------------|----------------------------------------------------------|-----------------------|
|       |                              |                                                          |                       |
| ٩     | AM\$49 - Armenian            |                                                          |                       |
|       | AM849 Armenia                | an                                                       |                       |
| AAP   | Valid Dates                  | 10/12/2019 - Present                                     |                       |
|       | AMT215116 Au                 | tomotive and Mechanical Technologies                     |                       |
| AM8-  | Valid Dates                  | 10/12/2019 - Present                                     |                       |
| ART2  | BHY105116 You<br>Valid Dates | I, Your Family and the Community<br>10/12/2019 - Present |                       |
| ART2  |                              |                                                          |                       |
| ART3  | SDD315115 Dra<br>Valid Dates | 10/12/2019 - Present                                     |                       |
| ART3  | SDS215117 Dra                | ma Foundations                                           |                       |
| ATH2  | Valid Dates                  | 10/12/2019 - Present                                     |                       |
| BHC11 | 15116 E                      | ocus on Children                                         | Humanities and Social |

<u>Note</u>: The "**Import new courses**" button is to import TASC courses that have only recently been developed and approved. *There are no new TASC approved courses for 2021*.

**6.** When your list of courses for 2021 is complete, scroll to the bottom of the page and click "**Submit Scope**" to send your scope to TASC:

| 503213117      | Diama roundations                  | THE AILS                         | 2 | Pending Approval | 09 Jan 2020 | ш |
|----------------|------------------------------------|----------------------------------|---|------------------|-------------|---|
| SPT215118      | Sport Science - Foundation         | Health and Physical<br>Education | 2 | Pending Approval | 09 Jan 2020 | Ē |
| SPT315118      | Sport Science                      | Health and Physical<br>Education | 3 | Pending Approval | 09 Jan 2020 | Ē |
| CETIVITY.      | Workshop Techniques - Introduction | Technologies                     | 1 | Pending Approval | 09 Jan 2020 | Û |
| E Submit Scope |                                    |                                  |   |                  |             |   |

- 7. You will then receive notification that your scope has been submitted.
  - If there are any changes at this point you need to contact TASC.

| 2020 SCOP           | 2020 SCOPE SUBMISSION                                         |                                                                       |                                     |           |   |  |  |
|---------------------|---------------------------------------------------------------|-----------------------------------------------------------------------|-------------------------------------|-----------|---|--|--|
|                     |                                                               |                                                                       |                                     |           |   |  |  |
| Your scope has been | n submitted to TASC for approval. For any ch                  | anges to the submission, please contact TA                            | SC on enquiries@tasc.ta             | s.gov.au. |   |  |  |
| Your scope has been | n submitted to TASC for approval. For any ch<br>COURSE NAME ▽ | anges to the submission, please contact TA<br>LEARNING AREA ▽ LEVEL ▽ | SC on enquiries@tasc.ta<br>STATUS ▽ | s.gov.au. | ) |  |  |

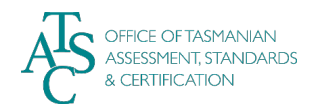

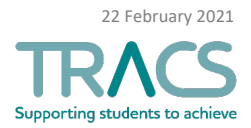

- 8. Once TASC has *approved* your scope it will turn green.
  - Your scope submission for 2021 is now complete.
  - You can now make changes to your scope via TRACS again though you would need to then resubmit for approval.
  - Check with TASC for the final deadline for changes to your 2021 scope.

| 020 SCOPE SUBMISSION |                                   |                                   | Import new courses       |          | Import previous year courses |   |
|----------------------|-----------------------------------|-----------------------------------|--------------------------|----------|------------------------------|---|
|                      |                                   |                                   |                          |          |                              |   |
| Q                    |                                   |                                   |                          |          |                              |   |
| COURSE CODE ▽        | COURSE NAME ▽                     | LEARNING AREA ▽                   | LEVEL $\bigtriangledown$ | STATUS ▽ | ADDED ▽                      |   |
| AAP315116            | Australia in Asia and the Pacific | Humanities and Social<br>Sciences | 3                        | Approved | 09 Jan 2020                  | ⑪ |
| ACC315116            | Accounting                        | Humanities and Social<br>Sciences | 3                        | Approved | 09 Jan 2020                  | Û |
| AM849                | Armenian                          | Languages                         | 3                        | Approved | 09 Jan 2020                  | ⑪ |
| ART215117            | Visual Art                        | The Arts                          | 2                        | Approved | 09 Jan 2020                  | ⑪ |
| ART215217            | Art Practice                      | The Arts                          | 2                        | Approved | 09 Jan 2020                  | Ŵ |
|                      |                                   |                                   | _                        |          |                              | ~ |

## >>> Things to know:

- School scope is due to TASC by Friday 26 February
- A school's scope can only be submitted in TRACS after you've <u>submitted your</u> <u>school's registration</u> and it has been approved.
- School registrations are due by Friday 12 February.

For further TRACS support, contact TASC via any of the following:

- Phone: (03) 6165 6000
- Email: <u>enquiries@tasc.tas.gov.au</u>

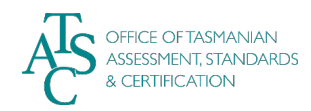

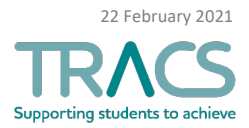